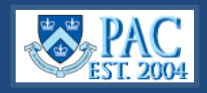

This *Quick Guide provides* an overview of the enhancements to the PAC Homepage, the Absence Request page, and two new self-reporting pages. The pages are updated with a new color scheme and items such as Favorites, Recently Viewed, the NavBar Menu, and Search features have been enhanced.

## PAC Homepage Enhancements – Employee Self Service

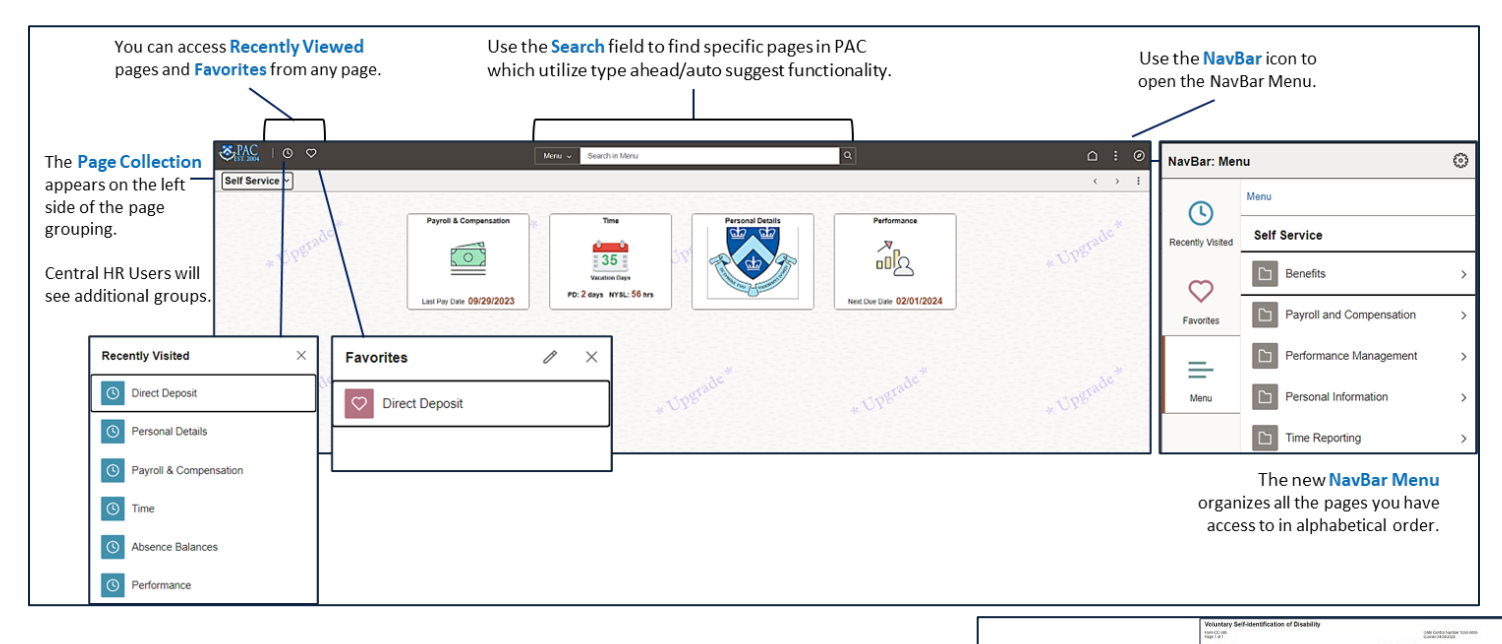

## Disability and Veteran Status Self-Reporting Pages

You can voluntarily report a disability or veteran status from the Personal Details section which replaces paper form submittal. Make the appropriate selection in each form and click **Submit**.

For more information and training materials, access the <u>Employee Self-Service</u> <u>course in ELM</u>.

## Manage Absences

The Absence Request tab is renamed to *Manage Absences*. In addition to balance information displaying beneath a request prior to submission, it also displays to the right. (*for departments using TLAM*).

Submitted absences display as tiles on top of the page and you can navigate to view the details from the tile.

For more information and training materials, access the <u>Absence</u> <u>Management in PAC</u> training module.

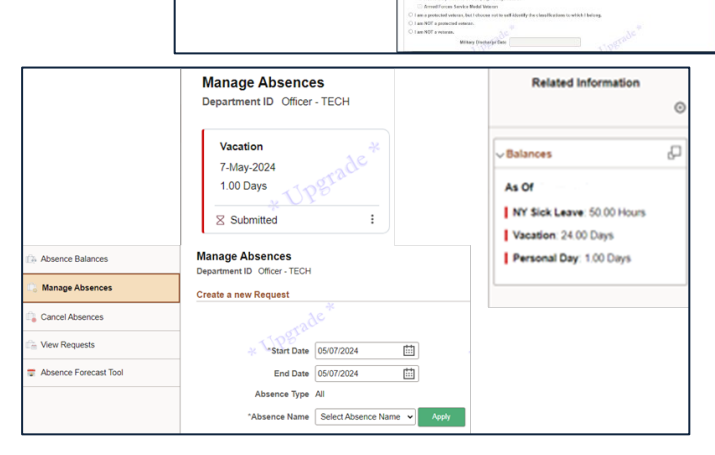

is a Government contractor subject in VERBAA, we are assuming to each specified protected neuronal colleges.

Addresses

A Marital Status

C Emergency Contact

Additional Inform
Disability
Veteran Status

Name Name Ethnic Group

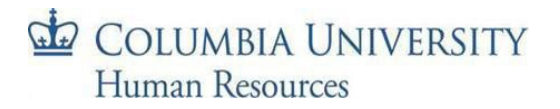